## Work-Based Training – Hours History

| Navigate to the<br>Work-Based Training<br>section in the<br>SkilledTradesBC portal         | All My Profile         All My Profile         Divotifications         All My Organizations         All My Organizations         Model Read Training                                                                                                    | Heme<br>WORK BASED TRAINING HOURS<br>Select An Organization:<br>Daniels Tires                                                                                                    |                                                                                                    |                              |                       |                                                |                       |      | æ        |  |
|--------------------------------------------------------------------------------------------|----------------------------------------------------------------------------------------------------|----------------------------------------------------------------------------------------------------|----------------------------------------------------------------------------------------------------|------------------------------|-----------------------|------------------------------------------------|-----------------------|------|----------|--|
|                                                                                            | <ul> <li>My Activities &gt;</li> <li>My Registration </li> </ul>                                                                                                    | SELECT AN APPRENTICE                                                                                                    |                                                                                                    |                              |                       |                                                |                       |      | 0        |  |
|                                                                                            | Guides & Resources                                                                                                    |                                                                                                    |                                                                                                    |                              |                       |                                                |                       |      |          |  |
|                                                                                            |                                                                                                    | Show 5 v entries                                                                                                    | Q                                                                                                    |                              |                       |                                                |                       |      |          |  |
|                                                                                            |                                                                                                    | Annrentice o ITA                                                                                                    | Agricultural Equipmen                                                                                                    | at Technician Challenge      |                       |                                                | Total Hours           | View | Add WBT  |  |
|                                                                                            |                                                                                                    | Bob Smith                                                                                                    | Automotive Glass Tech                                                                                                    | nician Apprenticeship - 2018 |                       |                                                | 3510                  | 0    | ()<br>() |  |
|                                                                                            |                                                                                                    | Bob Smith                                                                                                    | Industrial Mechanic (N                                                                                                    | dillwright) Apprenticeship   |                       |                                                | 6728                  | 0    |          |  |
|                                                                                            |                                                                                                    | Bob Smith                                                                                                    | Plumber Apprenticesh                                                                                                    | ip - 2011                    |                       |                                                | 10304                 | 0    | ÷        |  |
|                                                                                            |                                                                                                    | Newport Village                                                                                                    | Carpenter Apprentices                                                                                                    | hip (HL) 2017                |                       |                                                | 3000                  | 0    | ۲        |  |
|                                                                                            |                                                                                                    | Showing 1 to 5 of 5 entries                                                                                                    |                                                                                                    |                              |                       |                                                |                       |      |          |  |
| Click on the " <b>eye</b> " icon                                                           | SKILLEDTRADES <sup>BC</sup>                                                                                                    | Home                                                                                                    |                                                                                                    |                              |                       |                                                |                       |      | Ø        |  |
| under view to see the                                                                      | ېږې کې کې کې کې کې کې کې کې کې کې کې کې کې                                                                                                    |                                                                                                    |                                                                                                    |                              |                       |                                                |                       |      |          |  |
| selected apprentice's                                                                      | \ŷ Notifications →                                                                                                    | etifications                                                                                                    |                                                                                                    |                              |                       |                                                |                       |      |          |  |
| selected apprentice s                                                                      | 泰 My Organizations >                                                                                                    | Select An Organization:                                                                                                    |                                                                                                    |                              |                       |                                                |                       |      |          |  |
| details.                                                                                   | Work Based Training     My Activities                                                                                                    |                                                                                                    |                                                                                                    |                              |                       |                                                |                       |      |          |  |
|                                                                                            | Image: Second second second |                                                                                                    |                                                                                                    |                              |                       |                                                |                       |      | •        |  |
|                                                                                            |                                                                                                    |                                                                                                    |                                                                                                    |                              |                       |                                                |                       |      |          |  |
|                                                                                            | aign our                                                                                                    | Show 5 v entries Q                                                                                                    |                                                                                                    |                              |                       |                                                |                       |      |          |  |
|                                                                                            |                                                                                                    | Name Program                                                                                                    |                                                                                                    |                              |                       |                                                | Total Hours           | View | Add WBT  |  |
|                                                                                            |                                                                                                    | Apprentice q ITA                                                                                                    | Pagraamine 4 view Pagraamine rapporters resultation sinterage Bob Smith Automotive Glass Technician Apprenticeship - 2018 |                              |                       |                                                |                       | 0    |          |  |
|                                                                                            |                                                                                                    | Abb Annual     Annual Annual Angle and Annual Angle and Annual Angle and Annual Angle and Annual Angle and Angle and Angle angle angle angle angle angle angle angle angle angle ang |                                                                                                    |                              |                       |                                                | 6728                  |      | (H)      |  |
|                                                                                            |                                                                                                    |                                                                                                    |                                                                                                    |                              |                       |                                                | 10304                 | 0    |          |  |
|                                                                                            |                                                                                                    |                                                                                                    |                                                                                                    |                              |                       |                                                | 3000                  | 0    | (+)      |  |
|                                                                                            |                                                                                                    | Showing 1 to 5 of 5 entries                                                                                                    |                                                                                                    |                              |                       |                                                |                       |      |          |  |
|                                                                                            |                                                                                                    |                                                                                                    |                                                                                                    |                              |                       |                                                |                       |      |          |  |
| SCIOII down to the Hours SKILLEDTRADESIC Hours worked for a Previous / Alternate Employer? |                                                                                                    |                                                                                                    |                                                                                                    |                              |                       |                                                |                       |      |          |  |
| History table.                                                                             |                                                                                                    |                                                                                                    |                                                                                                    |                              |                       |                                                |                       |      |          |  |
|                                                                                            | ② Notifications ><br>泰 My Organizations >                                                                                                    | HOUDE HIETODY                                                                                                    |                                                                                                    |                              |                       |                                                |                       |      |          |  |
|                                                                                            | 🛒 Work Based Training                                                                                                    |                                                                                                    |                                                                                                    |                              |                       |                                                |                       |      |          |  |
|                                                                                            | My Activities                                                                                                    | Date Range<br>Start Date                                                                                                    | End Date                                                                                                    |                              |                       |                                                |                       |      |          |  |
|                                                                                            | My Registration                                                                                                    | Start Date                                                                                                    | End Date                                                                                                    | Show only prior employer     | s? 🗆 Show 5 🗸 v et    | tries Q                                        |                       |      |          |  |
|                                                                                            | Sign out                                                                                                    | Work-based Hours                                                                                                    | Start Date                                                                                                    | End Date                     | Sponsor               | Employer                                       | Submission Date       |      | Void     |  |
|                                                                                            |                                                                                                    | 100                                                                                                    | 11/01/2002                                                                                                    | 11/27/2002                   | Joes Tires (TEST ORG) | Test 121233123                                 | 12/22/2021            |      |          |  |
|                                                                                            |                                                                                                    | 3510                                                                                                    | 11/01/2020                                                                                                    | 11/24/2021                   | Joes Tires (TEST ORG) | Joes Tires (TEST ORG)                          | 11/24/2021            |      |          |  |
|                                                                                            |                                                                                                    | 10                                                                                                    | 12/06/2021                                                                                                    | 12/08/2021                   | Joes Tires (TEST ORG) | Joes Tires (TEST ORG)<br>Joes Tires (TEST ORG) | 12/09/2021 12/15/2021 |      |          |  |
|                                                                                            |                                                                                                    | 11                                                                                                    | 12/03/2021                                                                                                    | 12/04/2021                   | Joes Tires (TEST ORG) | Joes Tires (TEST ORG)                          | 12/16/2021            |      | *        |  |
|                                                                                            |                                                                                                    | Showing 1 to 5 of 12 entries < 12   3   4   5   6   7   >                                                                                                    |                                                                                                    |                              |                       |                                                |                       |      |          |  |
|                                                                                            |                                                                                                    |                                                                                                    |                                                                                                    |                              |                       |                                                |                       |      |          |  |

The apprentice's hours Hours worked for a Previous / Alternate Employer? ○ Yes ⑧ No SKILLED TRADES BC breakdown is given SUBMIT wherein users can search 泰 My Organizations HOURS HISTORY for a specific date range or My Activities
 Date Range sort the information as 
 End Date
 Show only prior employers?
 Show
 \$\$
 \$\$
 \$\$
 \$\$
 \$\$
 \$\$
 \$\$
 \$\$
 \$\$
 \$\$
 \$\$
 \$\$
 \$\$
 \$\$
 \$\$
 \$\$
 \$\$
 \$\$
 \$\$
 \$\$
 \$\$
 \$\$
 \$\$
 \$\$
 \$\$
 \$\$
 \$\$
 \$\$
 \$\$
 \$\$
 \$\$
 \$\$
 \$\$
 \$\$
 \$\$
 \$\$
 \$\$
 \$\$
 \$\$
 \$\$
 \$\$
 \$\$
 \$\$
 \$\$
 \$\$
 \$\$
 \$\$
 \$\$
 \$\$
 \$\$
 \$\$
 \$\$
 \$\$
 \$\$
 \$\$
 \$\$
 \$\$
 \$\$
 \$\$
 \$\$
 \$\$
 \$\$
 \$\$
 \$\$
 \$\$
 \$\$
 \$\$
 \$\$
 \$\$
 \$\$
 \$\$
 \$\$
 \$\$
 \$\$
 \$\$
 \$\$
 \$\$
 \$\$
 \$\$
 \$\$
 \$\$
 \$\$
 \$\$
 \$\$
 \$\$
 \$\$
 \$\$
 \$\$
 \$\$
 \$\$
 \$\$
 \$\$
 \$\$
 \$\$
 \$\$
 \$\$
 \$\$
 Start Date needed. ign ou Start Date End Date Sponsor Employer Subm 11/01/2002 11/27/2002 Joes Tires (TEST ORG) Test 121233123 12/22/2021 100 Users can void the hours 11/01/2020 11/24/2021 Joes Tires (TEST ORG) Joes Tires (TEST ORG) 11/24/2021 \$510 12/08/2021 Joes Tires (TEST ORG) Joes Tires (TEST ORG) 10 12/06/2021 12/09/2021 and download CSV. 12/12/2021 12/14/2021 Joes Tires (TEST ORG) Joes Tires (TEST ORG) 12/15/2021 12/04/2021 Joes Tires (TEST ORG) Joes Tires (TEST ORG) 12/03/2021 11 12/16/2021Showing 1 to 5 of 32 entries < 1 2 3 4 5 6 7 >

0

Void

.

Ē

.

Î

Ť.